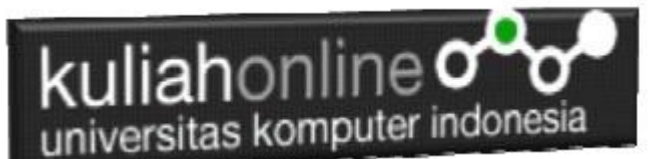

Input Pilihan dengan Menggunakan Checkbox Pada Android

## Oleh:Taryana Suryana M.Kom Teknik Informatika Unikom

taryanarx@email.unikom.ac.id taryanarx@gmail.com Line/Telegram: 081221480577

## Checkbox

Checkbox Merupakan Widget yang dapat digunakan untuk membuat pilihan, user dapat memilih salah satu atau lebih opsi yang ditawarkan.

Pada contoh ini kita akan membuat aplikasi sederhana, dimana pada aplikasi tersebut, user diharuskan Memilih Beberapa Gorengan, dari beberapa pilihan yang sudah disediakan menggunakan beberapa Checkbox, ketika user menekan tombol Proses, hasilnya akan ditampilkan menggunakan EditText.

| O ■                         |
|-----------------------------|
| Pilih Gorengan yang disukai |
| Cireng                      |
| 🗆 Gehu                      |
| 🗆 Bala Bala                 |
| Comro                       |
| ріцін<br>Total Harga        |
|                             |
|                             |
| < • •                       |
|                             |

Gambar 1. Design Tampilan

Adapun Langkah Untuk Membuatnya adalah sebagai berikut:

- 1. Buat Project baru, pada contoh berikut diberi nama:checkbox
- 2. Lakukan Editing pada File *activity\_main.xml*
- 3. Lakukan Editing pada File MainActivity.java
- 4. Jika telah selesai diketik, Jalankan dengan memilih menu Run->Run "App"

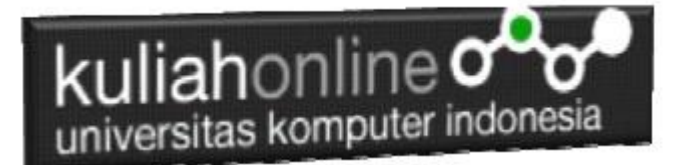

## NamaFile:activity\_main.xml

```
<?xml version="1.0" encoding="utf-8" ?>
<LinearLavout
    xmlns:android="http://schemas.android.com/apk/res/android"
    xmlns:app="http://schemas.android.com/apk/res-auto"
    xmlns:tools="http://schemas.android.com/tools"
    android: layout width="match parent"
    android: layout height="match parent"
    android: orientation="vertical"
    tools:context=".MainActivity">
    <TextView
        android: layout width="wrap content"
        android: layout height="wrap content"
        android:text="Pilih Gorengan yang disukai"
        android:textStyle="bold"
        android:textSize="25sp"
        android:layout marginTop="20dp"/>
    <CheckBox
        android: layout width="wrap content"
        android:layout height="wrap content"
        android:text="Cireng"
        android:textSize="25sp"
        android:id="@+id/cireng"
        android:layout marginTop="40dp"/>
    <CheckBox
        android: layout width="wrap content"
        android: layout height="wrap content"
        android:text="Gehu"
        android:textSize="25sp"
        android: id="@+id/gehu"
        android:layout marginTop="40dp"/>
    <CheckBox
        android: layout width="wrap content"
        android: layout height="wrap content"
        android:text="Bala Bala"
        android:textSize="25sp"
        android:id="@+id/balabala"
        android:layout_marginTop="40dp"/>
    <CheckBox
        android:layout_width="wrap_content"
        android: layout height="wrap content"
        android: text="Comro"
        android:textSize="25sp"
        android: id="@+id/comro"
        android:layout marginTop="40dp"/>
    <Button
        android:id="@+id/pilih"
        android: layout width="match parent"
```

android: layout height="wrap content"

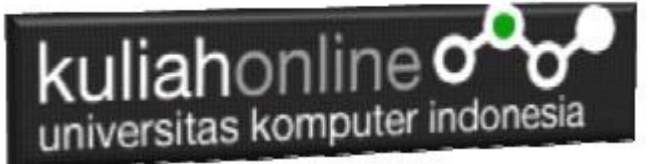

android:text="PILIH" />

```
<TextView
android:layout_width="wrap_content"
android:layout_height="wrap_content"
android:text="Total Harga"
android:textSize="25sp" />
<EditText
android:layout_width="fill_parent"
android:layout_height="wrap_content"
android:id="@+id/totalharga" />
```

</LinearLayout>

## NamaFile: MainActivity.java

```
package com.allisakost.checkbox;
import androidx.appcompat.app.AppCompatActivity;
import android.os.Bundle;
import android.view.View;
import android.widget.Button;
import android.widget.CheckBox;
import android.widget.EditText;
import android.widget.Toast;
public class MainActivity extends AppCompatActivity {
public CheckBox cireng,gehu,balabala,comro;
public Button pilih;
  @Override
 protected void onCreate(Bundle savedInstanceState) {
  super.onCreate(savedInstanceState);
   setContentView(R.layout.activity main);
   cireng = (CheckBox) findViewById (R.id.cireng);
   gehu = (CheckBox) findViewById(R.id.gehu);
   balabala = (CheckBox) findViewById(R.id.balabala);
  comro = (CheckBox) findViewById(R.id.comro);
   pilih = (Button) findViewById(R.id.pilih);
   android.widget.EditText totalharga;
   totalharga = (EditText) findViewById(R.id.totalharga);
   pilih.setOnClickListener(new View.OnClickListener() {
     @Override
     public void onClick(View v) {
        String x = "";
        int total=0;
        if (cireng.isChecked())
             x+="Cireng";
             total+=2000;
           }
        if (gehu.isChecked())
              x+="Gehu";
              total+=2500;
            ι
        if (balabala.isChecked())
           {
              x+="Bala Bala";
              total+=1500;
```

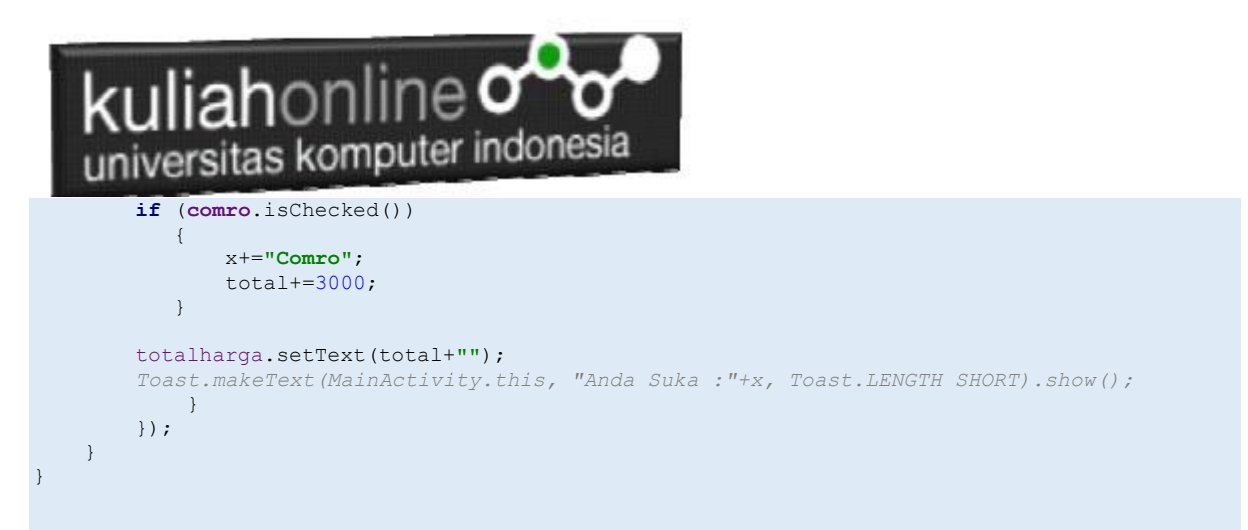

Jika kode program telah dituliskan, Kemudian Jalankan dengan cara memilih Menu Run-Run 'App'

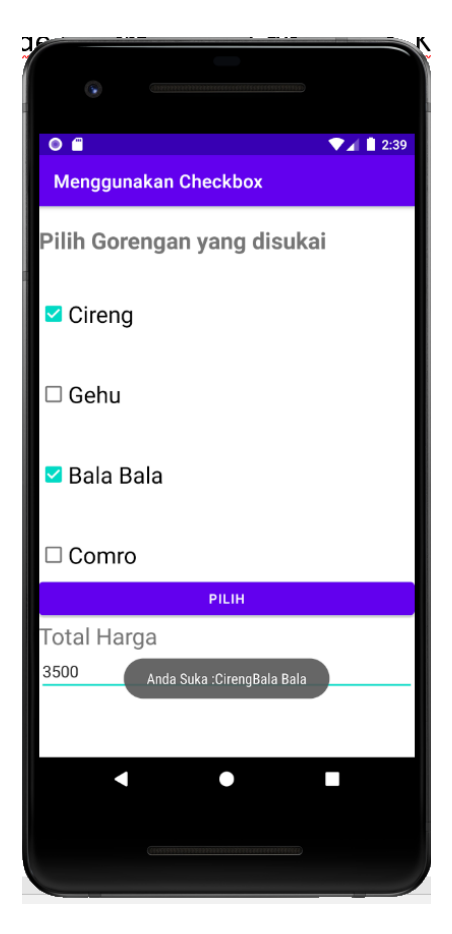

Gambar 2. Hasil Keluaran Jika Memilih Cireng dan Bala Bala